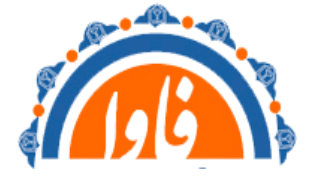

مدیریت آمار و فناوری اطلاعات دانشگاه علوم پزشکی خراسان شمالی

# آموزش مانیتورینگ دستگاه های Pos

### گردآوری و تدوین : مهندس حاتمی

باتوجه به نیاز به بررسی و پایش مداوم اتصال دستگاه های pos به شبکه در حوزه مسئولیت خود در نرم افزار PRTG مطابق دستور العمل زیر دستگاه ها را به لیست مانیتورینگ خود اضافه نمایید

- ۱. نرم افزار PRTG را با دسترسی Admin باز کنید
- ۲. از منوی device گزینه add group را انتخاب کنید

| Home      | Devices Libraries        | Sensors    | Alarms N               | Maps Rep    | orts Logs     | Tickets   | Setup       |                |                  |             |           |                             |                                                    | ¢?O                                       | Search 🔎 🖊      |
|-----------|--------------------------|------------|------------------------|-------------|---------------|-----------|-------------|----------------|------------------|-------------|-----------|-----------------------------|----------------------------------------------------|-------------------------------------------|-----------------|
| Devices   | All                      |            |                        |             |               |           |             |                |                  |             |           |                             |                                                    | NETWORK                                   | MONITOR         |
|           | Group View               | >          |                        |             |               |           |             |                |                  |             | New Log E | intries 424 <mark>!!</mark> | 2 <mark>₩ 26</mark> 🗸 1                            | 889 11 884                                | U 171 ? 2       |
| Group R   | D Device List            | >          |                        |             |               |           |             |                |                  |             |           |                             |                                                    |                                           |                 |
|           | Favorite Devices         |            |                        |             |               |           |             |                |                  |             |           |                             |                                                    |                                           |                 |
| Overview  | Dependencies             | s Alarms   | Log                    | 🏶 Managem   | ent 🥕 Setting | s 🕮 Not   | tifications | P              |                  |             |           |                             |                                                    | 1                                         | ॥ ⊠ ↔ ◄         |
| Status:   | Add Group                |            |                        |             |               |           | Search:     |                |                  |             |           | Def                         | ault Interval:                                     | ID:                                       |                 |
| ок        | Add Auto-Discovery Group | 39 🗹 🛄 884 | i ⊻ <mark>U</mark> 171 | 2 (of 2     | (74)          |           | P Searc     | :h             | 00               |             |           | eve                         | ry 60 seconds                                      | #0                                        |                 |
| 🗟 Root    | Add Device               |            |                        |             |               |           |             |                |                  |             | 1         | +                           |                                                    |                                           |                 |
| 🗄 😳 Local | probe                    |            | E Core Healt           | th 💷 🔡 Ping | IN 26 Sense   | ors 🕕 884 | 4 Sensors   | 🗸 1889 Sensors | U 171 Sensors    | ? 2 Sensors | 1         | -                           |                                                    |                                           |                 |
|           |                          |            |                        |             |               |           |             |                |                  |             |           |                             | <b></b>                                            |                                           |                 |
|           |                          |            |                        |             |               |           |             |                |                  |             |           |                             | _                                                  |                                           |                 |
|           |                          |            |                        |             |               |           |             |                |                  |             |           |                             |                                                    |                                           |                 |
|           |                          |            |                        |             |               |           |             |                |                  |             |           | D des                       | Mex: 1                                             | .26 %                                     | <b>1</b> - 20   |
|           |                          |            |                        |             |               |           |             |                |                  |             | 4         | 10.0 - Man                  | S WINNING MAR                                      | Maria Maria                               | MANE .          |
|           |                          |            |                        |             |               |           |             |                |                  |             | a         | Min: 497 %                  | man                                                | There                                     | - 10 ~          |
|           |                          |            |                        |             |               |           |             |                |                  |             |           | 0.0                         | nu v                                               | E E                                       | - 0             |
|           |                          |            |                        |             |               |           |             |                |                  |             |           | 7/25<br>100 P               | 7/26<br>7/26                                       | 7/27<br>7/27                              |                 |
|           |                          |            |                        |             |               |           |             |                |                  |             |           | 1                           | 1                                                  |                                           |                 |
|           |                          |            |                        |             |               |           |             |                |                  |             |           | Merc 34.54 %                | NSL                                                |                                           |                 |
|           |                          |            |                        |             |               |           |             |                |                  |             | ł         | 20.0                        | ا المعالية المعالم                                 | Min: 5                                    | 20.52 % - 100 # |
|           |                          |            |                        |             |               |           |             |                |                  |             |           | 0.0                         | and and and and and and and and and and            |                                           |                 |
|           |                          |            |                        |             |               |           |             |                |                  |             |           | 2021                        | 2021-<br>2021-<br>2021-<br>2021-<br>2021-<br>2021- | 2021-<br>2021-<br>2021-<br>2021-<br>2021- | 2021            |
| 🕀 Add Re  | mote Probe 🕒 Add Gro     | up 📀 Add   | Auto-Discover          | ry Group    | Add Device    | 🕀 Add S   | Sensor      | + Add Mobi     | le Android Probe |             |           | 16291<br>7/117<br>7/31      | 7/5/<br>7/9/<br>7/11/<br>7/13/                     | 7/15/<br>7/17/<br>7/19/<br>7/21/<br>7/23/ | 7/25/           |
|           |                          |            |                        |             |               |           |             |                |                  | _           |           | 365.                        | lavs Marc 7651                                     | 96                                        |                 |

۳. در منوی جدید محل ساخت گروه جدید را انتخاب نمایید

| Add Group                                                                                                    |   |
|----------------------------------------------------------------------------------------------------|---|
| CHOOSE PARENT                                                                                                    |   |
| Choose a parent object for the group.                                                                                                    |   |
| Help: Add a Group                                                                                                    |   |
| ADD A NEW GROUP                                                                                                    |   |
| In PRTG your network devices are organized into groups. You can define as many groups as you like and you can create multiple levels of sub-groups.                                                                                |   |
| CHOOSE A PROBE OR GROUP TO ADD THE NEW GROUP TO                                                                                                    |   |
| Select a group from the list. Tip: You can create new groups much faster by right-clicking a probe or group and choosing Add Group from the context menu.                                                                          |   |
| Search                                                                                                    |   |
| ▲ ∰ Root                                                                                                    |   |
| switch                                                                                                    |   |
| · · · · · · · · · · · · · · · · · · ·                                                                                                    |   |
| · · · · · · · · · · · · · · · · · · ·                                                                                                    |   |
| - 🖀 Mikrotik                                                                                                    |   |
| الله العد المعالية المعالية المعالية المعالية المعالية المعالية المعالية المعالية المعالية المعالية المعالية ال<br>المعالية المعالية المعالية المعالية المعالية المعالية المعالية المعالية المعالية المعالية المعالية المعالية الم |   |
|                                                                                                    |   |
|                                                                                                    | ~ |
| Continue > Cancel                                                                                                    |   |

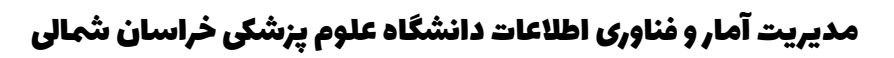

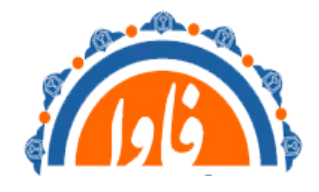

# ۴. برای گروه نام pos را انتخاب کنید و گزینه J,continue انتخاب کنید

| Add Group to Group Local probe                                                                                                    |                                                                                                    |       |  |  |  |  |  |  |  |  |  |  |
|----------------------------------------------------------------------------------------------------|----------------------------------------------------------------------------------------------------|-------|--|--|--|--|--|--|--|--|--|--|
| ,<br>DEFINE GROUP SETTINGS                                                                                                    |                                                                                                    |       |  |  |  |  |  |  |  |  |  |  |
| Choose a name for the group and—if desired—the Windows, Linux, VMware, and SNMP credential settings. These will be inherited to all devices in this group. |                                                                                                    |       |  |  |  |  |  |  |  |  |  |  |
| Help: Add a Group                                                                                                    |                                                                                                    |       |  |  |  |  |  |  |  |  |  |  |
| ADD A NEW GROUP                                                                                                    |                                                                                                    |       |  |  |  |  |  |  |  |  |  |  |
| In PRTG your network devices are organi                                                                                                    | ized into groups. You can define as many groups as you like and you can create multiple levels of sub-groups. |       |  |  |  |  |  |  |  |  |  |  |
| GROUP NAME AND TAG                                                                                                    | GROUP NAME AND TAGS                                                                                           |       |  |  |  |  |  |  |  |  |  |  |
| Group Name: POS                                                                                                    |                                                                                                    |       |  |  |  |  |  |  |  |  |  |  |
| Tags                                                                                                    |                                                                                                    |       |  |  |  |  |  |  |  |  |  |  |
|                                                                                                    |                                                                                                    |       |  |  |  |  |  |  |  |  |  |  |
|                                                                                                    | DOWS SYSTEMS                                                                                                  |       |  |  |  |  |  |  |  |  |  |  |
| ✓ inherit from 🛱 Local probe (Domai                                                                                                    | in or Computer Name: <empty>, User: hamed)</empty>                                                            | 00    |  |  |  |  |  |  |  |  |  |  |
| CREDENTIALS FOR LINU                                                                                                    | X/SOLARIS/MAC OS (SSH/WBEM) SYSTEMS                                                                           |       |  |  |  |  |  |  |  |  |  |  |
| inherit from 🔁 Local probe (User: h                                                                                                    | inherit from Local probe (User: hamed, Login: 0, For WBEM Use Port: 0, _)                                     |       |  |  |  |  |  |  |  |  |  |  |
| CREDENTIALS FOR VMWARE/XENSERVER                                                                                                    |                                                                                                    |       |  |  |  |  |  |  |  |  |  |  |
| inherit from 🔁 Local probe (User: h                                                                                                    | hamed)                                                                                                    | ~     |  |  |  |  |  |  |  |  |  |  |
|                                                                                                    | Continue > Ca                                                                                                 | ancel |  |  |  |  |  |  |  |  |  |  |
|                                                                                                    |                                                                                                    |       |  |  |  |  |  |  |  |  |  |  |

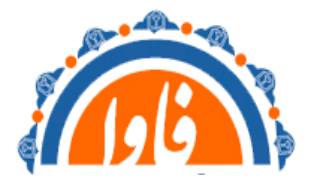

## ۵. گزینه add deviceرا در منوی pos انتخاب کنید

| ome Devices Libraries Sensors Alarms<br>vices                                                                                                    | s Maps Reports Logs                                                                                                    |                                                                                                    |                                                                                                    | _                                                                                                    | PRTG NE                                                                                                    | TWORK MONITO                                          |
|----------------------------------------------------------------------------------------------------|----------------------------------------------------------------------------------------------------|----------------------------------------------------------------------------------------------------|----------------------------------------------------------------------------------------------------|----------------------------------------------------------------------------------------------------|----------------------------------------------------------------------------------------------------|-------------------------------------------------------|
| p <b>Root</b>                                                                                                    |                                                                                                    |                                                                                                    |                                                                                                    | New Log                                                                                                    | Entries 429 !! 2 W 27 🗸 1888                                                                                    | II 884 U 171                                          |
| iew 2 days 30 days 365 days Alarms Log                                                                                                    | ₩ Management                                                                                                    | as 〇〇 Notifications                                                                                                    |                                                                                                    |                                                                                                    |                                                                                                    | 🖋 II 🖂 🗘                                              |
| Sensors:                                                                                                    | 171 2 (of 2974)                                                                                                    | Search:                                                                                                    | o o o o 🧕                                                                                            |                                                                                                    | Default Interval:<br>every 60 seconds                                                                           | ID: 255                                               |
| າເ                                                                                                    |                                                                                                    |                                                                                                    |                                                                                                    | ^                                                                                                    |                                                                                                    |                                                       |
| Local probe                                                                                                    |                                                                                                    |                                                                                                    |                                                                                                    |                                                                                                    |                                                                                                    |                                                       |
| III Probe Device                                                                                                    | ore Health<br>Jo % IN Probe Health<br>93 MByte IN System H                                                                                                    | Health                                                                                                    | on Sa<br>JNU                                                                                         |                                                                                                    | <b>—</b>                                                                                                    |                                                       |
| 🖙 switch 🛄 Pe                                                                                                    | ng 📧 💟 22 Sensors 🔃 370 Sens                                                                                                    | sors 🗸 1427 Sensors 🔱 169 Se                                                                                                    | isors                                                                                                |                                                                                                    |                                                                                                    |                                                       |
| switch-group home                                                                                                    |                                                                                                    |                                                                                                    |                                                                                                    |                                                                                                    | 2 days                                                                                                    | 36 20                                                 |
| 🔄 vcenter 🛛 💘 2:                                                                                                    | Sensors 🛛 🛄 329 Sensors 🗸 49 Senso                                                                                                    | ors U 2 Sensors                                                                                                    |                                                                                                    |                                                                                                    | 8 10.0 1000 1000 1000 1000 1000 1000 100                                                                        | M/Mg///W///////////////////////////////               |
| Storage Was                                                                                                    | Sensors III 42 Sensors 🗸 389 Sens                                                                                                    | sors                                                                                                    |                                                                                                    |                                                                                                    | 0.0 Σ Σ Σ                                                                                                    | www                                                   |
| m DAG-EX                                                                                                    | 7 Sensors                                                                                                    | 5                                                                                                    |                                                                                                    |                                                                                                    | 7/25<br>7/26<br>12:00 A<br>12:00 A                                                                              | 7/27<br>12:00 A                                       |
| User Group-milad home                                                                                                    | 1 Sensors                                                                                                    |                                                                                                    |                                                                                                    |                                                                                                    | Mer: 34.54.%                                                                                                    |                                                       |
| ۱۵ 🛄 سامانه رز 🗟                                                                                                    | ) Sensors 🗸 4 Sensors                                                                                                    |                                                                                                    |                                                                                                    |                                                                                                    | 8 20.0 - 20.0 - 20.0 - 20.0 - 20.0 - 20.0 - 20.0 - 20.0 - 20.0 - 20.0 - 20.0 - 20.0 - 20.0 - 20.0 - 20.0 - 20.0 | Min: 20.52 % - 100                                    |
| Add Device                                                                                                    |                                                                                                    |                                                                                                    |                                                                                                    | ~                                                                                                    |                                                                                                    |                                                       |
| dd Remote Probe 🔹 Add Group 🔹 Add Auto-D                                                                                                    | iscovery Group 🔸 Add Device                                                                                                    | ♦ Add Sensor ♦ Add                                                                                                    | Mobile Android Probe                                                                                 |                                                                                                    | 2629<br>2617<br>2617<br>2617<br>2617<br>2617<br>2617<br>2617<br>2617                                            | 2/11/<br>2/21/<br>2/22/<br>2/22/<br>2/22/<br>2/22/    |
| ـــود در مجموعـــه ۲<br>پـــوز پـــذيرش با نام<br>ــافه مىخابىـــد دەم                                                                                                    | ــــر pos موج<br>ـــثلا دســـتگاه<br>اه pos افــ                                                                                                    | ــد بـــرای ه<br>پـــوز کـــه م<br>in دســـتگا                                                                                                    | ن ســـازی بایـ<br>ـــود دســـتگاه<br>ود و ســــس                                                     | ـــرای یکســـا<br>نماییـــد اول خ<br>ريــف مىشــ                                                                    | ـــاب کنیـــد. ب<br>نگاه را اضـــافه<br>pos rece تع                                                             | را انتخ<br>دست<br>ption                               |
| ـــود در مجموعـــه ۲<br>پـــوز پـــذیرش با نام<br>ـافه میخاییـــد دوم<br>سیســـتم پـــذیرش با<br>.ر مانیتورینــگ هـــم                                                                                                    | ـــر pos موج<br>ــثلا دســتگاه<br>اه pos را اضـ<br>یکنــد مــثلا ه<br>ترتيــب شمــا د                                                                                                    | ــد بـــرای ه<br>پــوز کــه م<br>ip<br>ز را تعريــف م<br>ــود بــدين ز                                                                                                    | ن ســـازی بایـ<br>ــود دســـتگاه<br>ود و ســـپس<br>دســتگاه پــو<br>اi تعريـف ميش<br>رغاييد          | ـــرای یکســـا<br>نماییــد اول خ<br>ریــف میشــر<br>متصــل بــه<br>۱ هــمراه با p<br>۱ را مانیتور می                | اب کنید. ب<br>نگاه را اضافه<br>pos rece تع<br>نگاه کامپیوتر<br>ده و کیس متصل                                    | را انتخ<br>دست<br>ption<br>دست<br>نام ۱               |
| ــود در مجموعــه ۲<br>پــوز پــذیرش با نام<br>ـافه میخاییــد دوم<br>سیســـتم پــذیرش با<br>.ر مانیتورینــگ هـــم                                                                                                    | ـــر pos موج<br>ــثلا دســتگاه<br>اه pos را اضـ<br>یکنــد مــثلا ه<br>ترتيــب شمــا د                                                                                                    | ــد بـــرای ه<br>پــوز کــه م<br>ip<br>ز را تعريــف م<br>ــود بــدين                                                                                                    | ن ســـازی بایـ<br>ــود دســـتگاه<br>ود و ســـپس<br>دســتگاه پــو<br>اi تعريـف ميش<br>ى غاييد         | ـــرای یکســـا<br>نماییــد اول خ<br>ریــف میشــر<br>متصــل بــه<br>۱ هــمراه با p<br>۱ را مانیتور می                | اب کنید. ب<br>نگاه را اضافه<br>ipos rece تع<br>نگاه کامپیوتر<br>c receptior<br>اه و کیس متصل                    | را انتخ<br>دســـة<br>ption<br>دســة<br>نام ۱<br>دستگا |
| ــود در مجموعــه ۲<br>پــوز پــذیرش با نام<br>ـافه میخاییــد دوم<br>سیســـتم پــذیرش با<br>ر مانیتورینــگ هـــم<br>Add Device to Group POS                                                                                                    | ـــر pos موج<br>ــثلا دســتگاه<br>اه pos را اضـ<br>یکنــد مــثلا ه<br>ترتيـب شمــا د                                                                                                    | ــد بـــرای ه<br>پــوز کــه م<br>ip دســـتگا<br>ز را تعريــف م<br>ــود بــدين أ                                                                                                    | ن ســـازی بایـ<br>ــود دســـتگاه<br>ود و ســـپس<br>دســتگاه پــو<br>اi تعریـف میث<br>ی نمایید        | ـــرای یکســـا<br>نماییــد اول خ<br>ریــف میشــر<br>متصــل بــه<br>م ا مانیتور می                                   | —اب کنی—د. ب<br>نگاه را اض—افه<br>تکاه ک—امپیوتر<br>نگاه ک—امپیوتر<br>اه و کیس متصل                             | را انتخ<br>دست<br>ption<br>دستگ<br>دستگا              |
| حود در مجموعــه ۲<br>پـــوز پـــذیرش با نام<br>افه میخاییـــد دوم<br>سیســـتم پــذیرش با<br>مر مانیتورینــگ هـــم<br>Add Device to Group POS<br>ADD A NEW DEVICE<br>Define a device name and address,                                                                                                    | ہے pos موج<br>شلا دستگاہ<br>اہ pos اض<br>یکنےد میثلا ب<br>ترتیب شمے د                                                                                                    | ــد بـــرای ه<br>پــوز کــه م<br>ip دســتگا<br>ز را تعريـف م<br>نــود بــدين i                                                                                                    | ن ســازی بایـ<br>ــود دســتگاه<br>ود و ســپس<br>دســتگاه پــو<br>اi تعریـف میش<br>ی نمایید           | رای یکسا<br>نمایید اول خ<br>ریف میشر<br>متصل به م<br>متصراه با p<br>را مانیتور می                                   | اب کنید. ب<br>نگاه را اضافه<br>تو pos rece<br>نگاه کامپیوتر<br>میوتر<br>د و کیس متصل<br>nd SNMP, if necessary.  | را انتخ<br>دست<br>ption<br>دست<br>۱ نام<br>دستگا      |
| ـــود در مجموعـــه ۲<br>پـــوز پــذیرش با نام<br>ــافه میخاییـــد دوم<br>سیســـتم پــذیرش با<br>.ر مانیتورینــگ هـــم<br>Add Device to Group POS<br>ADD A NEW DEVICE<br>Define a device name and address,<br>Help: Add a Device                                                                                                    | ے pos موج<br>شلا دستگاہ<br>اہ pos اض<br>یکنےد مشلا ہ<br>ترتیب شما د                                                                                                    | ــد بـــرای ه<br>پــوز کــه م<br>ip دســـتگا<br>ز را تعریــف م<br>ــود بــدین :                                                                                                    | ن ســازی بایـ<br>ــود دســـتگاه<br>ود و ســـپس<br>دســتگاه پــو<br>از تعريـف ميش<br>ی نماييد         | رای یکسا<br>نمایید اول خ<br>ریف میشر<br>متصل به ر<br>متصراه با p<br>را مانیتور می                                   | اب کنید. ب<br>نگاه را اضافه<br>تگاه کامپیوتر<br>نگاه کامپیوتر<br>د و کیس متصل                                   | را انتخ<br>دست<br>ption<br>دست<br>۱ نام<br>دستگا      |
| ـــود در مجموعـــه ۲<br>پـــوز پــذیرش با نام<br>ــافه میخاییــد دوم<br>سیســـتم پــذیرش با<br>مر مانیتورینــگ هـــم<br>Add Device to Group POS<br>ADD A NEW DEVICE<br>Define a device name and address,<br>Help: Add a Device<br>DEVICE NAME AND A                                                                                                    | ر pos موج<br>شلا دستگاه<br>اه pos اض<br>اه یکند مثلا ب<br>ترتیب شها د<br>options for auto-discove                                                                                                    | ــد بـــرای ه<br>پــوز کــه م<br>ip دســـتگا<br>ز را تعريــف م<br>نــود بــدين i                                                                                                    | ن ســازی بایـ<br>ــود دســـتگاه<br>ود و ســـپس<br>دســتگاه پــو<br>از تعریـف میش<br>ی نمایید         | ــرای یکســا<br>نماییــد اول خ<br>ریــف میشــر<br>متصــل بــه<br>ا هــمراه با p<br>ا مانیتور می                     | اب کنید. ب<br>نگاه را اضافه<br>تگاه کامپیوتر<br>کر receptior<br>اه و کیس متصل                                   | را انتخ<br>دســــة<br>دســـة<br>نام ۱<br>دستگا        |
| لـــود در مجموعـــه ۲<br>پـــوز پـــذيرش با نام<br>لــافه ميخاييـــد دوم<br>سيســـتم پــذيرش با<br>سيســتم پــذيرش با<br>مر مانيتورينــگ هـــم<br>Add Device to Group POS<br>ADD A NEW DEVICE<br>Define a device name and address,<br>Help: Add a Device<br>DEVICE NAME AND A<br>Device Name                                                                                                    | ر pos موج<br>شلا دستگاه<br>اه pos اض<br>یکند مثلا ب<br>ترتیب شما د<br>options for auto-discove                                                                                                    | ــد بـــرای ه<br>پــوز کــه م<br>ip دســـتگا<br>ز را تعريــف م<br>ــود بــدين i                                                                                                    | ن ســازی بایـ<br>ــود دســـتگاه<br>ود و ســـپس<br>دســتگاه پــو<br>از تعريـف ميش<br>ی نماييد         | ـــرای یکســـا<br>نماییــد اول خ<br>ریــف میشــر<br>متصــل بــه<br>متصـل بـه<br>ا هــمراه با p<br>ا مانیتور می      | اب کنیکد. ب<br>نگاه را اضافه<br>تع pos rece<br>نگاه کامپیوتر<br>c reception<br>اه و کیس متصل                    | را انتخ<br>دست<br>ption<br>دست<br>۱ نام<br>دستگا      |
| لـــود در مجموعـــه ۲<br>پـــوز پـــذیرش با نام<br>لـافه میخاییـــد دوم<br>سیســـتم پــذیرش با<br>مر مانیتورینــگ هـــم<br>ملك مانیتورینــگ هـــم<br>ملك م NEW DEVICE<br>Define a device name and address,<br>Help: Add a Device<br>DEVICE NAME AND A<br>Device Name<br>IP Version                                                                                                    | ے pos موج<br>شلا دستگاہ<br>اہ pos اض<br>یکنے دمثلا س<br>ترتیب شہا د<br>options for auto-discove<br>NDDRESS<br>pos reception                                                                                                    | حد بـــرای ه<br>پــوز کــه م<br>ip دســـتگا<br>زرا تعريـف م<br>را تعريـف ه<br>دود بـدين i<br>بود بـدين i                                                                                                    | ن ســازی بایـ<br>ــود دســـتگاه<br>ود و ســـپس<br>دســتگاه پــو<br>اi تعريـف ميش<br>ی نماييد         | ـــرای یکســـا<br>نماییــد اول خ<br>ریــف میشـــ<br>متصــل بــه<br>ا هــمراه با p<br>ا هــمراه با p<br>ا مانیتور می | اب کنیکد. ب<br>نگاه را اضافه<br>تع pos rece<br>نگاه کامپیوتر<br>oc reception<br>اه و کیس متصل                   | را انتخ<br>دست<br>ption<br>دست<br>۱ نام<br>دستگا      |
| ل مجموعــه ۲<br>پــوز پــذيرش با نام<br>ل افه ميخاييــد دوم<br>ب مين ينيرش با<br>ب مانيتورينــگ هــم<br>م مانيتورينــگ هــم<br>ملك م افيتورينــگ هــم<br>ملك م افيتورينــگ<br>ملك مانيتورينــگ<br>مانيتورينــگ<br>مانيتورين<br>مانيتورينــگ<br>مانيتورينــگ<br>مانيتورينــگ<br>مانيتورينــگ<br>مانيتورين<br>مانيتورين<br>مانيتورينــگ<br>مانيتورين<br>مانيتورين<br>ماني | بر pos موج<br>شلا دستگاه<br>اه 1, pos اف<br>یکند مثلا ب<br>ترتیب شها د<br>options for auto-discove<br>NDDRESS<br>pos reception<br>Connect using<br>192.168.1.100                                                                                                    | حد بـــرای ه<br>پـــوز کــه م<br>ip دســـتگا<br>ز را تعريـف م<br>نز را تعريـن ه<br>بود بــدين ا<br>ery, and credential :                                                                                                    | ن ســازی بایـ<br>ود و ســپس<br>دســتگاه پــو<br>از تعریـف میش<br>ی نمایید                            | ـــرای یکســـا<br>نماییــد اول خ<br>ریــف میشــر<br>متصــل بــه ۱<br>۱ هــمراه با ۹<br>۱ مانیتور می                 | اب کنیکد. ب<br>نگاه را اضافه<br>نگاه کامپیوتر<br>oc reception<br>اه و کیس متصل                                  | را انتخ<br>دست<br>ption<br>دستگ<br>نام ۱              |
| لــــود در مجموعـــه ۲<br>پــــوز پـــذيرش با نام<br>لـــافه ميخاييـــد دوم<br>سيســــتم پـــذيرش با<br>سيســـتم پــذيرش با<br>سيســـتم پــذيرش با<br>مر مانيتورينـــگ هــــم<br>مر مانيتورينــگ هــــم<br>ملك مانيتورينــگ هــــم<br>ملك مانيتورينــگ<br>ملك مانيتورينــگ<br>مانيتورينــگ<br>مانيتورينــگ<br>مانيتورين                                                                                                    | بر pos موج<br>شلا دستگاه<br>اه pos اض<br>ار pos ها<br>بیکند مشلا ب<br>ترتیب شما د<br>options for auto-discove<br>NDDRESS<br>pos reception<br>• Connect using<br>0 200000000000000000000000000000000000                                                                                                    | حد بـــرای ه<br>پـــوز کـــه م<br>ip دســـتگا<br>زرا تعريــف م<br>را تعريــف م<br>دود بــدين i<br>ery, and credential s                                                                                                    | ن ســازی بایـ<br>ــود دســـتگاه<br>دســتگاه پــو<br>از تعریـف میش<br>ی نمایید                        | ـــرای یکســـا<br>نماییــد اول خ<br>متصــل بــه<br>۱ هــمراه با ۹<br>۱ مانیتور می                                   | ∟ب کنیــد. ب<br>نگاه را اضــافه<br>نگاه کــامپیوتر<br>oc reception<br>اه و کیس متصل                             | را انتخ<br>دســـة<br>دســة<br>۱ نام<br>۱ دستگا        |
| ۲ مود در مجموعـــه ۲<br>پـــوز پــذيرش با نام<br>مافه ميخاييــد دوم<br>سيســـتم پــذيرش با<br>سيســتم پــذيرش با<br>سيســتم پــذيرش با<br>مرمانيتورينــگ هــــم<br>مانيتورينــگ هــــم<br>ملك مانيتورينــگ<br>ملك مانيتورينــگ<br>ملك مانيتورينــگ<br>ملك مانيتورينــگ<br>مانيتورينــگ<br>مانيتورين                                                                                                    | ـــر pos موج<br>ــثلا دســـتگاه<br>ــثال ا, pos ها<br>ــثال ا, pos ها<br>ــثال ان<br>ــثال مــثلا ان<br>ــثال مــثلا<br>ــثال مــثال<br>ــثال مــثال مــثال<br>ــثال مــثال<br>ــثال مــثال مــثال<br>ــثال مــثال مــثال<br>ــثال مــثال مــثال مــثال<br>ــثال مــثال مــثال مــثال مــثال مــثال<br>ــثال مــثال مـــثال مــثال مــثال مــثال مـــثال مــثال مـــثال مـــثال مـــثال مـــثال مـــثال مـــثال مــــثال مــــــــــــــــــــــــــــــــــــ | ید بـــرای ه<br>پـــوز کــه م<br>ip<br>زرا تعریــف م<br>زرا تعریـف م<br>دود بـدین ز<br>ابره<br>ع الام<br>ع الام<br>ع الم<br>ع الم<br>م<br>ع الم<br>ع الم<br>ع الم<br>م<br>م<br>م م<br>ع م م<br>م<br>م<br>م م<br>م<br>م م<br>م<br>م<br>م<br>م<br>م | ن ســازی بایـ<br>ود و ســپس<br>دســتگاه پــو<br>ا تعريـف ميش<br>ی نماييد<br>بودttings for Windows, L | سرای یکس ا<br>نمایید اول خ<br>متصل به میشر<br>ا هــمراه با p<br>ن را مانیتور می                                     | ـــاب کنیـــد. ب<br>نگاه را اضــافه<br>نگاه کــامپیوتر<br>oc reception<br>اه و کیس متصل                         | را انتخ<br>دســـة<br>دســة<br>۱ نام<br>۱ دستگا        |

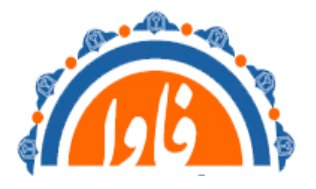

مدیریت آمار و فناوری اطلاعات دانشگاه علوم پزشکی خراسان شمالی

۷. در این مرحله دستگاه به لیست مد نظر شما اضافه میگردد سپس با استفاده از گزینه Run auto

### ф ? 😃 Search\_ 🔎 ^ N Home Devices Libraries Sensors Alarms Maps Reports Logs Tickets Setup ▲ Devices □ ↓ Local probe New Log Entries 435 1 2 W 26 🗸 1889 1 884 U 171 ? 2 Core Health Probe Health System Health Disk free Probe Health Ommon Sa. 100 % 94 MByte 100 % 100 % 100 % 27 % 10 20 % 110 % 100 % 100 % Probe Device 🗉 🔄 switch 🗄 🔄 site viset 11 54 Sensors 🖻 🔄 switch-group home Add Devi 4ex: 17.26 % 20 W 2 Sensors II 329 Sensors II 929 Sensors II 2 Sensors W 3 Sensors II 42 Sensors II 389 Sensors II 329 Sensors II 28 Sensors II 6 Sensors I 1 Sensors I Sensors 10.0 ۾ 🗄 🖶 vcenter 10 \* him 🗉 🔄 Storage 0.0 -🗄 🔄 Mikrotik 28 Sensors 7/26 12:00 A M 7/27 12:00 A M 7/26 12:00 PM 7/25 12:00 PM 27 Sensors 🗈 🐽 DAG-EX at 12/10/2019 8:49:39 AM by PR E Subser Group-milad home 11 24 Sensors سامانه رز 🗟 🗉 🔟 10 Sensors 🛛 🗸 4 Sensors unhundren 20.0 ۾ 🖻 🗁 POS 100 🍁 4.0 🗩 🗉 🚥 pos reception Add Sensor Run Auto-Discovery 7/15/2021 7/17/2021 7/19/2021 7/21/2021 7/23/2021 7/25/2021 7/25/2021 7/1/2021 📀 Add Remote Probe 📀 Add Group Add Auto-Discovery Group ● Add Device ● Add Sensor ● Add Mobile Android Probe 500 ----The second second 8/1/2020 12/2021

discovery نرم افزار شروع به جستجو و ایجاد ارتباط می نماید

۸. پس از اضافه شدن دستگاه کافیست روی نام دستگاه کلیک کنید تا ping دستگاه برای شما نمایش

| 🔿 Home                       | Devices                        | Libraries   | Sensors        | Alarms     | Maps F     | Reports      | Logs        | Tickets      | Setup         |          |               |            |                |             |                  |                         |                   |                             | ¢?O               | Search  | ^ م       |
|------------------------------|--------------------------------|-------------|----------------|------------|------------|--------------|-------------|--------------|---------------|----------|---------------|------------|----------------|-------------|------------------|-------------------------|-------------------|-----------------------------|-------------------|---------|-----------|
| Devices                      | Local probe -                  | POS 🔻 🛛 po  | os reception 👻 |            |            |              |             |              |               |          |               |            |                |             |                  |                         |                   |                             |                   |         |           |
|                              |                                |             |                |            |            |              |             |              |               |          |               |            |                |             | New Log          | Entries 441             | ‼2 W              | 26 🗸 189                    | 0 11 884          | U 171 ? | 2         |
| Device <b>p</b>              | os recepti                     | on ⊫ ★7     | ****           |            |            |              |             |              |               |          |               |            |                |             |                  |                         |                   |                             |                   |         |           |
| Overview                     | 2 days 30                      | days 365 d  | ays Alarms     | System In  | formation  | Log          | ≁ Set       | tings 🛱      | Notifications | Ø        |               |            |                |             |                  |                         |                   |                             | II 🖸              | ዓ 🖬 🕇   | •         |
| Status:                      | Sensors:                       | 0           | ONS/IP:        |            | Dependency | y:           | Defau       | It Interval: |               | Last Aut | o-Discovery:  |            |                |             | Last Reo         | ommendation             | c                 | IC                          | D:                |         |           |
| ок                           | 🔽 1 (of 1)                     | 1           | 172.30.101.40  |            | V PING 1   |              | every       | 60 seconds   |               | Auto-Di  | scovery in pr | ogress (6% | 6)             |             | 29 days          | ago                     |                   | #                           | 10941             |         | and and a |
| PING<br>OK<br>Ping T<br>3 ms | 5 1<br>ime<br>Sec              |             | 0              | 4 m        | Isec       |              |             |              |               |          |               |            |                |             | 1.00 2<br>% 0.50 | days                    |                   |                             |                   | 1.00    | 2         |
| i⇔ ← 1 to 1 c                | $f1 \rightarrow \rightarrow 1$ |             |                |            |            |              |             |              |               |          |               |            |                | ē           | 25<br>0 P M      | /25<br>0 P M<br>26      |                   | 26<br>0 P M<br>/26<br>0 P M | 22<br>M N 0       | W Y O   |           |
| Pos 🔻 Se                     | nsor                           |             |                | Status     |            |              | Message     | •            |               |          | Graph         |            | Priority       |             | 12.0             | 2 <u>6</u> 2            | 610               | 12:0                        | 12:0              | 6:9     |           |
| ≡ I. 🔽                       | PING 1                         |             |                | Up         |            |              | UK          |              |               |          | Ping Time     |            | 5 msec X X X X |             | 1.00             |                         |                   |                             |                   | 1.00    |           |
| <ul> <li>Add Se</li> </ul>   | nsor 🔋 R                       | ecommend No | w              |            |            |              |             |              |               |          |               |            |                | - <u>En</u> | ک<br>8 0.50 -    | u aays                  |                   |                             |                   | 0.50 ‡  | 2         |
| RECOM                        | MENDED                         | SENSORS     | 5              |            |            |              |             |              |               |          |               |            |                |             | 0.00             | 021 8<br>021 %<br>021   | 021<br>021<br>021 | 021<br>021<br>021           | 021<br>021<br>021 | 0.00    |           |
| Priority                     | Sensors                        |             |                |            |            |              |             |              |               | Total    | Sensors       | Links      |                |             | 2629             | 7/3/2<br>7/3/2<br>7/5/2 | 2/11/2<br>2/6/2   | 7/13/5<br>7/15/5            | 7/19/1<br>7/12/1  | 7/25/1  |           |
| There are cu                 | rrently no cent                | or recommer | adations Click | on "Recomi | mend Now'  | " to analyze | a this davi | C 0          |               |          |               |            |                |             |                  |                         |                   |                             |                   |         |           |

داده شودو در صورت قطع شدن دستگاه یا کیس متوجه قطعی ارتباط باشید